**คู่มือการลงทะเบียนผู้ใช**้งาน ระบบยืนยันตัวตนและบริหารจัดการสิทธิ์ผู้ใช<sup>้</sup>งาน สำหรับการเข้าถึงเว็บแพลตฟอร์มและข้อมูล (IAAM)

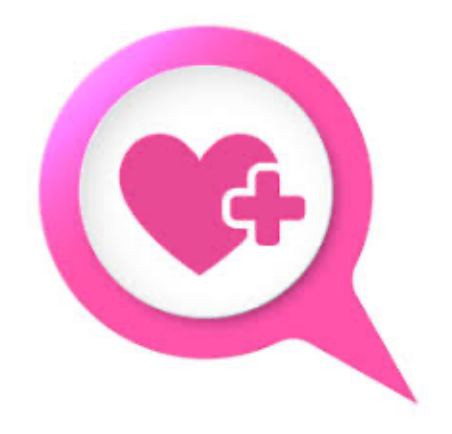

## แพลตฟอร์ม DDC-Care

โดย สำนักงานพัฒนาวิทยาศาสตร์และเทคโนโลยีแห่งชาติ กระทรวงการอุดมศึกษา วิทยาศาสตร์ วิจัยและนวัตกรรม

## 

สารบัญ

## สารบัญรูป

| รูปที่ 2-1 หน้าจอ DDC-Care                                | 5  |
|-----------------------------------------------------------|----|
| รูปที่ 2-2 หน้าจอลงทะเบียนข้อมูลผู้ใช้งาน                 | 5  |
| รูปที่ 2-3 กล่องสำหรับเลือกหน่วยงาน                       | 6  |
| รูปที่ 2-4 หน้าจอเลือกหน่วยงาน                            | 7  |
| รูปที่ 2-5 หน้าจอลงทะเบียนหลัก                            | 7  |
| รูปที่ 2-6 หน้าจอแจ้งข้อมูลสำหรับยืนยันการลงทะเบียน       | 8  |
| รูปที่ 2-7 ลิงก์สำหรับส่งอีเมลอีกครั้ง                    | 8  |
| รูปที่ 2-8 อีเมลยืนยันการลงทะเบียน                        | 9  |
| รูปที่ 2-9 หน้าจอแจ้งรอการอนุมัติจากผู้ดูแลระบบ           | 9  |
| รูปที่ 2-10 อีเมลแจ้งผลการอนุมัติเข้าใช้งาน DDC-Care      | 10 |
| รูปที่ 2-11 หน้าจอ DDC-Care                               | 10 |
| รูปที่ 2-12 หน้าจอระบบยืนยันตัวตนเพื่อเข้าใช้งาน DDC-Care | 11 |

## 1. บทนำ

1.1. IAAM คืออะไร ?

IAAM เป็นระบบยืนยันตัวตนและบริหารจัดการสิทธิ์ผู้ใช้งานสำหรับการเข้าถึงเว็บแพลตฟอร์มและข้อมูล ได้ถูกนำมา ประยุกต์ใช้งานบนแพลตฟอร์ม DDC-Care โดยฟังก์ชันงาน ประกอบด้วย การลงทะเบียนผู้ใช้งาน การอนุมัติ ปฏิเสธ และลบ ผู้ใช้ การจัดการสิทธิ์ผู้ใช้งาน การลงทะเบียน client application การจัดการข้อมูลหน่วยงาน และการอนุมัติการแก้ไข หน่วยงาน เป็นต้น ฟังก์ชัน "การลงทะเบียนผู้ใช้งาน" มีผู้ใช้งาน คือ เจ้าพนักงานสาธารณสุขที่ได้รับมอบให้บริหารจัดการ ข้อมูลโรค และนำเข้าผู้ที่มีความเสี่ยงต่อการติดเชื้อจากโรคอุบัติใหม่ อุบัติซ้ำ หรือโรคติดต่ออันตราย ตลอดจนติดตามและ ประเมินผู้ที่มีความเสี่ยงต่อการติดเชื้อจากโรคอุบัติใหม่ อุบัติซ้ำ หรือโรคติดต่ออันตราย ในขณะที่ ฟังก์ชันอื่น มีผู้ใช้งาน คือ เจ้าพนักงานสาธารณสุขที่ได้รับมอบหมายให้บริหารจัดการผู้ใช้งานแพลตฟอร์ม DDC-Care

คู่มือฉบับนี้ ขอเน้นที่ ฟังก์ชัน "การลงทะเบียนผู้ใช้งาน"

1.2. ใครเป็นผู้ใช้งานฟังก์ชัน "การลงทะเบียนผู้ใช้งาน" ?

เจ้าพนักงานสาธารณสุข สังกัดกรมควบคุมโรค สำนักงานป้องกันควบคุมโรคที่ 1-12 สถาบันป้องกันควบคุมโรคเขตเมือง สำนักงานสาธารณสุขจังหวัด สำนักงานสาธารณสุขอำเภอ และโรงพยาบาล ที่ได้รับมอบให้บริหารจัดการข้อมูลโรค และนำเข้า ผู้ที่มีความเสี่ยงต่อการติดเชื้อจากโรคอุบัติใหม่ อุบัติช้ำ หรือโรคติดต่ออันตราย ตลอดจนติดตามและประเมินผู้ที่มีความเสี่ยง ต่อการติดเชื้อจากโรคอุบัติใหม่ อุบัติช้ำ หรือโรคติดต่ออันตราย

1.3. ประโยชน์ของ "การลงทะเบียนผู้ใช้งาน" ?

ผู้ใช้งานสามารถเข้าใช้งานแอปพลิชันภายใต้แพลตฟอร์ม DDC-Care เมื่อได้รับการอนุมัติและสิทธิ์ในการเข้าใช้ รวมถึง การยืนยันตัวตนแบบ SSO (Single Sign On) เพื่อลดภาระในการป้อนข้อมูลบัญชีผู้ใช้ และจดจำรหัสผ่านของผู้ใช้งาน

1.4. ทรัพยากรที่จำเป็นต่อ "การลงทะเบียนผู้ใช้งาน" ?

เพื่อให้สามารถ "ลงทะเบียนผู้ใช้งาน" ได้อย่างมีประสิทธิภาพ ผู้ใช้งานจำเป็นต้องมีสิ่งดังต่อไปนี้

- อุปกรณ์คอมพิวเตอร์ที่มีความสามารถในการเชื่อมต่อกับอินเทอร์เน็ต ได้แก่ เครื่องคอมพิวเตอร์ ระบบปฏิบัติการ
  Windows, OSX หรือ Linux
- เว็บบราว์เซอร์ ที่รองรับ HTML5 ได้แก่ Google Chrome เวอร์ชัน 60 ขึ้นไป และ Mozilla Firefox เวอร์ชัน 42 ขึ้นไป
- อินเทอร์เน็ต ความเร็วขั้นต่ำ 6 Mbps
- อีเมลที่มีการใช้งานเป็นประจำ

2. การลงทะเบียนบัญชีผู้ใช้ DDC-Care

ขั้นตอนการลงทะเบียนบัญชีผู้ใช้ DDC-Care มีดังนี้

 เปิดเว็บเบราว์เซอร์ และทำการกรอก url: <u>https://officials.ddc-care.com</u> จากนั้นคลิกที่ปุ่ม "ลงทะเบียน" ดัง รูปที่ 2-1

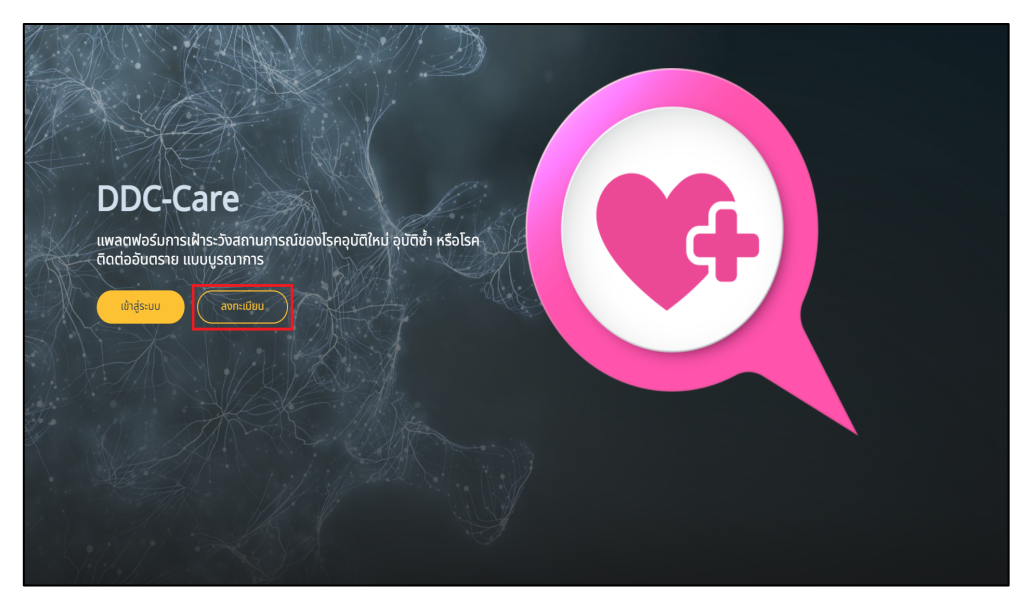

รูปที่ 2-1 หน้าจอ DDC-Care

 ระบบจะเข้าสู่หน้าจอลงทะเบียน ทั้งนี้ ผู้ใช้งานจะต้องกรอกข้อมูลทั้งหมด 3 ส่วน ได้แก่ บัญชีผู้ใช้ ข้อมูลส่วนตัว และ หน่วยงาน ดังรูปที่ 2-2

| <b>B</b>                                                                                     |           |          |
|----------------------------------------------------------------------------------------------|-----------|----------|
| ลงกะเบียน                                                                                    |           |          |
| បំណងស្ថាន                                                                                    |           |          |
| Busa"                                                                                        |           |          |
| ยันยันอันล*                                                                                  |           |          |
| <b>รรัสหันร</b> ์ (ใช้ชักขระ 8 ตัวขึ้นไปที่มีทั้งตัวชักบรพิมพ์กลิกและพิมพ์ใหญ่ ตัวเลข และสัต |           |          |
|                                                                                              |           |          |
| Engineratio.                                                                                 |           |          |
|                                                                                              |           |          |
| ข้อมูลส่วนดัว                                                                                |           |          |
| 80'                                                                                          |           |          |
| เมนสกุล*                                                                                     |           |          |
| mn'                                                                                          |           |          |
|                                                                                              |           |          |
|                                                                                              |           |          |
| iusinsiwn*                                                                                   |           |          |
|                                                                                              |           |          |
|                                                                                              |           |          |
| 8อหน่วยงาม*                                                                                  |           |          |
|                                                                                              |           |          |
|                                                                                              | ลงกะเบียน | Bray 1 h |

รูปที่ 2-2 หน้าจอลงทะเบียนข้อมูลผู้ใช้งาน

โดยรายละเอียดการกรอกข้อมูลในแต่ละส่วนสามารถอธิบายได้ดังนี้

2.1) สำหรับ "บัญชีผู้ใช้" ให้ผู้ใช้งานทำการกรอกข้อมูลดังต่อไปนี้

- อีเมล อีเมลที่มีการใช้งานจริง เนื่องจากระบบจะใช้อีเมลดังกล่าวในการติดต่อกับผู้ใช้งาน เพื่อยืนยันการ ลงทะเบียน และแจ้งผลอนุมัติการเข้าใช้งาน DDC-Care และอื่น ๆ (ถ้ามี)
- ยืนยันอีเมล อีเมลเดียวกันกับอีเมลข้างต้น
- รหัสผ่าน –รหัสผ่านที่อ้างอิงตามเงื่อนไขดังนี้ (1) มีความยาว 8 ตัวอักษรขึ้นไป และ (2) มีตัวอักษรพิมพ์ เล็ก พิมพ์ใหญ่ ตัวเลข และสัญลักษณ์ผสมกัน
- ยืนยันรหัสผ่าน รหัสผ่านเดียวกันกับรหัสผ่านข้างต้น

2.2) สำหรับ "ข้อมูลส่วนตัว" ให้ผู้ใช้งานทำการกรอกข้อมูลดังต่อไปนี้

- ชื่อ ชื่อจริงเป็นตัวอักษรพิมพ์เล็กหรือพิมพ์ใหญ่ ห้ามใช้อักขระพิเศษ และช่องว่าง
- นามสกุล นามสกุลจริงเป็นตัวอักษรพิมพ์เล็กหรือพิมพ์ใหญ่ ห้ามใช้อักขระพิเศษ และช่องว่าง
- เพศ เพศชาย หญิง หรือไม่ระบุ
- วัน เดือน ปีเกิด วันเดือนปีเกิด ซึ่งสามารถกรอกได้ 2 วิธี ได้แก่ (1) เลือกจากปฏิทินโดยทำการคลิกที่
  ไอคอนปฏิทินที่อยู่ขวามือของกล่อง และ (2) กรอกข้อมูลเองตามรูปแบบ วัน เดือน และปี ค.ศ.
  ตัวอย่างเช่น 31/12/2000 เป็นต้น
- เบอร์โทรศัพท์ ตัวเลขไม่เกิน 10 ตัว ห้ามใช้อักขระพิเศษ และช่องว่าง

2.3) สำหรับ "หน่วยงาน" ให้ผู้ใช้งานทำการคลิกที่กล่อง "ชื่อหน่วยงาน" ในหน้าจอลงทะเบียนหลัก ดังรูปที่ 2-3
 จากนั้นทำการเลือกหน่วยงานที่ผู้ใช้งานสังกัด (สามารถใช้กล่องค้นหาในการหาข้อมูลหน่วยงานที่ต้องการได้)
 จากนั้นทำการคลิกปุ่ม "เลือก" ดังรูปที่ 2-4

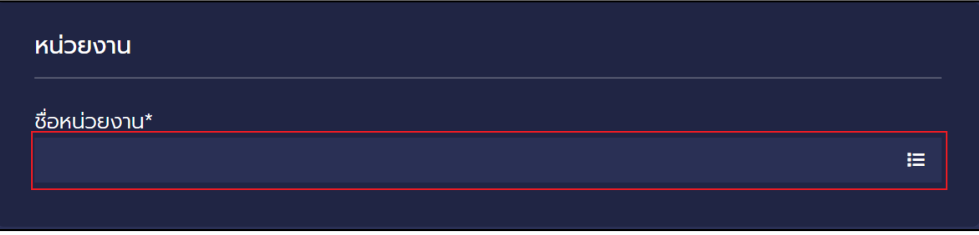

รูปที่ 2-3 กล่องสำหรับเลือกหน่วยงาน

| เลือกหน่วยงาน                               |                |         |              |         | ×      |
|---------------------------------------------|----------------|---------|--------------|---------|--------|
| <b>Q</b> ភัυหา                              |                |         |              |         |        |
| ชื่อหน่วยงาน                                | ประเภทหน่วยงาน |         |              | จังหวัด | ^      |
| O กรมการสัตว์กหารบก                         | สาธารณสุข      | บ่อพลับ | เมืองนครปฐม  | นครปฐม  |        |
| O กรมการแพทย์                               | สาธารณสุข      | บางเขน  | เมืองนนทบุรี | นนทบุรี |        |
| ด กรมควบคุมโรค                              | สาธารณสุข      | บางเขน  | เมืองนนทบุรี | นนทบุรี |        |
| O กรมพัฒนาการแพทย์แผนไทยและการแพทย์ทางเลือก | สาธารณสุข      | บางเขน  | เมืองนนทบุรี | นนทบุรี |        |
| O กรมวิทยาศาสตร์การแพทย์                    | สาธารณสุข      | บางเขน  | เมืองนนทบุรี | นนทบุรี |        |
| O กรมสนับสนุนบริการสุขภาพ                   | สาธารณสุข      | บางเขน  | เมืองนนทบุรี | นนทบุรี |        |
| O ทรมสุขภาพจิต                              | สาธารณสุข      | บางเขน  | เมืองนนทบุรี | นนทบุรี |        |
| O กรมอนามัย                                 | สาธารณสุข      | บางเขน  | เมืองนนทบุรี | นนทบุรี | -      |
|                                             |                |         |              | ลือก    | ยกเลิก |

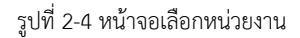

 เมื่อทำการเลือกหน่วยงานเสร็จ ระบบจะนำผู้ใช้งานกลับมายังหน้าจอลงทะเบียนหลัก ให้ทำการคลิกปุ่ม "ลงทะเบียน" ดังรูปที่ 2-5

| ชื่อ*                                          |           |
|------------------------------------------------|-----------|
| suwa                                           |           |
| เมนสกล*                                        |           |
| โยธานัก                                        |           |
|                                                |           |
| เพศ*<br>● ชาย ∩ หณิง ∩ ไม่ระบ                  |           |
|                                                |           |
| <b>วัน เดือน ปีเกิด*</b> (ตัวอย่าง 25/01/1990) | -         |
| 11/08/1990                                     |           |
| เบอร์โทรศัพท์*                                 |           |
| 0612345678                                     |           |
|                                                |           |
|                                                |           |
| หน่วยงาน                                       |           |
| ชื่อหน่วยงาน*                                  |           |
| กรมควบคุมโรค                                   | i=        |
|                                                |           |
|                                                | ลงทะเบียน |
|                                                |           |

รูปที่ 2-5 หน้าจอลงทะเบียนหลัก

 ถ้าการลงทะเบียนไม่มีข้อผิดพลาดใด ๆ ระบบจะแสดงข้อมูลสำหรับยืนยันการลงทะเบียนดังรูปที่ 2-6 ทั้งนี้ ให้ ผู้ใช้งานเข้าระบบอีเมลที่ลงทะเบียนไว้ และตรวจสอบอีเมลจากผู้ส่ง "<u>iaamauth@gmail.com</u>" เพื่อยืนยันการ ลงทะเบียน หากไม่พบอีเมลในกล่องจดหมาย (inbox) ให้ทำการตรวจสอบที่โฟลเดอร์จดหมายขยะ (junk หรือ spam) ถ้าไม่พบอีเมลทั้งในกล่องจดหมาย และจดหมายขยะ ให้ผู้ใช้งานทำการคลิกที่ลิงก์ "ส่งอีเมลอีกครั้ง" ดังรูปที่

2-7

| <b></b>                                                        |                                                                                                    |          |
|----------------------------------------------------------------|----------------------------------------------------------------------------------------------------|----------|
| ลงทะเบียน                                                      | ยืนยันการลงทะเบียน                                                                                                    |          |
| กรุณายืนยันการลงทะเบีย<br>                                     | นทางอีเมล                                                                                                    |          |
| สวัสดี ธนพล โยธานัก<br>ระบบได้ส่งอีเมลไปยัง da                 | antanapon@hotmail.com กรุณาตรวจสอบอีเมล และคลิกปุ่ม "ยืนยันการลงr                                                          | าะเบียน" |
| หมายเหตุ:<br>1) หากไม่พบอีเมลในกล่อ<br>2) หากไม่พบอีเมลทั้งในr | งจดหมาย (Inbox) ให้ตรวจสอบที่ไฟลเดอร์จดหมายขยะ (Junk หรือ Spam)<br>าล่องจดหมายและจดหมายขยะ ให้คลิก <u>ส่งอีเมลอีกครั้ง</u> |          |

รูปที่ 2-6 หน้าจอแจ้งข้อมูลสำหรับยืนยันการลงทะเบียน

| 2                                                               |                                                                                                    |           |
|-----------------------------------------------------------------|----------------------------------------------------------------------------------------------------|-----------|
| ลงทะเบียน                                                       | ยืนยันการลงทะเบียน                                                                                                    |           |
| กรุณายืนยันการลงทะเบียเ                                         | มทางอีเมล                                                                                                    |           |
| สวัสดี ธนพล โยธานัก<br>ระบบได้ส่งอีเมลไปยัง da                  | intanapon@hotmail.com กรุณาตรวจสอบอีเมล และคลิกปุ่ม "ยืนยันการลง                                                                | งทะเบียน" |
| หมายเหตุ:<br>1) หากไม่พบอีเมลในกล่อง<br>2) หากไม่พบอีเมลทั้งในก | งจดหมาย (Inbox) ให้ตรวจสอบที่โฟลเดอร์จดหมายขยะ (Junk หรือ Spam)<br>เล่องจดหมายและจดหมายขยะ ให้คลิก <mark>สงอีเมลอีกครั้ง</mark> |           |

รูปที่ 2-7 ลิงก์สำหรับส่งอีเมลอีกครั้ง

 กรณีที่ผู้ใช้ได้รับอีเมลยืนยันการลงทะเบียนแล้ว ให้ทำการคลิกปุ่ม "ยืนยันการลงทะเบียน" ดังรูปที่ 2-8 จากนั้นระบบจะ แสดงหน้าจอแจ้งให้รอผลการอนุมัติจากผู้ดูแลระบบ ดังรูปที่ 2-9

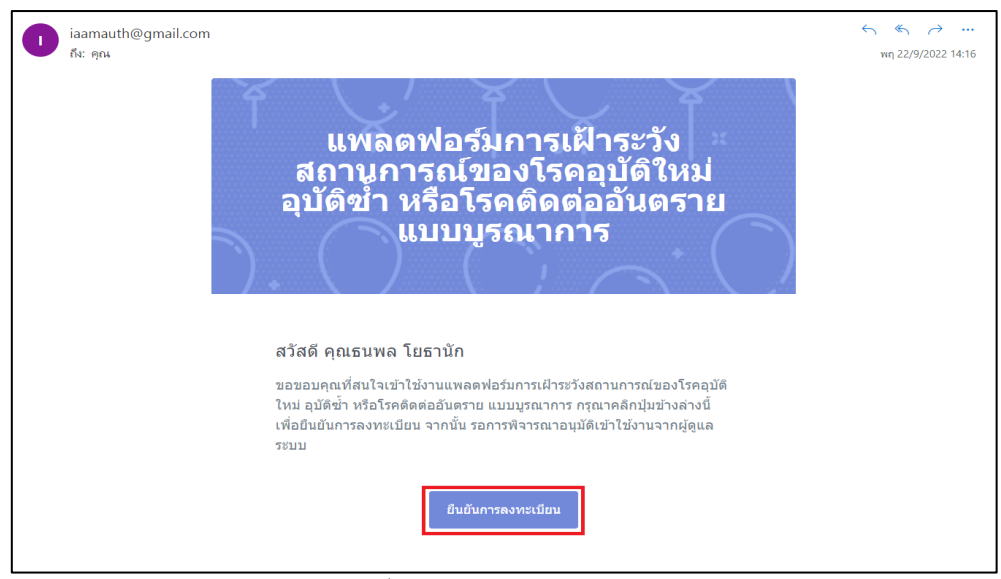

รูปที่ 2-8 อีเมลยืนยันการลงทะเบียน

| 8                              |                                                          |                    |
|--------------------------------|----------------------------------------------------------|--------------------|
| ลงทะเบียน                      | ยืนยันการลงทะเบียน                                       | รอการอนุมัติ       |
| รอการอนุมัติจากผู้ดูแลระบบ<br> |                                                          |                    |
| สวัสดี ธนพล โยธานัก            |                                                          |                    |
| กรุณารอการอนุมัติจากผู้ดูแลระเ | มบ โดยระบบจะส่งอีเมลไปยัง dantanapon@hotmail.com เมื่อกา | เรอนุบัติแล้วเสร็อ |
|                                |                                                          |                    |

รูปที่ 2-9 หน้าจอแจ้งรอการอนุมัติจากผู้ดูแลระบบ

 เมื่อผู้ดูแลระบบทำการอนุมัติเสร็จสิ้น ระบบจะแจ้งผลการอนุมัติไปยังอีเมลที่ผู้ใช้งานที่ได้ทำการลงทะเบียนไว้ก่อน หน้า ทั้งนี้ถ้าได้รับการอนุมัติ ผู้ใช้งานจะได้รับอีเมลดังรูปที่ 2-10 โดยผู้ใช้งานสามารถเข้าใช้งาน DDC-Care ได้โดย ทำการคลิกที่ปุ่ม "เข้าสู่ระบบ"

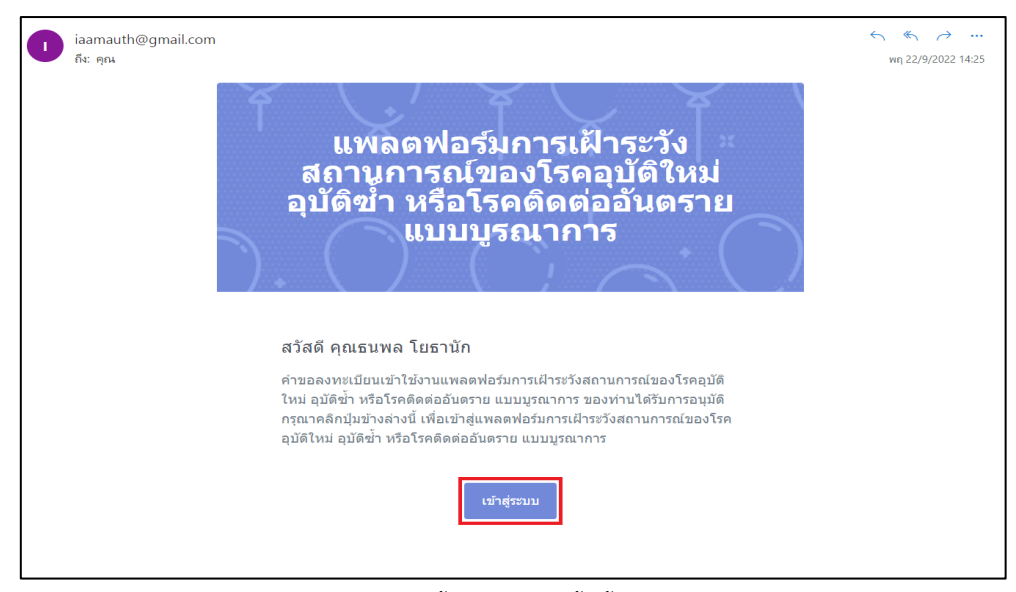

รูปที่ 2-10 อีเมลแจ้งผลการอนุมัติเข้าใช้งาน DDC-Care

7) ระบบจะนำผู้ใช้งานไปยังหน้าจอ DDC-Care จากนั้นให้คลิกปุ่ม "เข้าสู่ระบบ" ดังรูปที่ 2-11

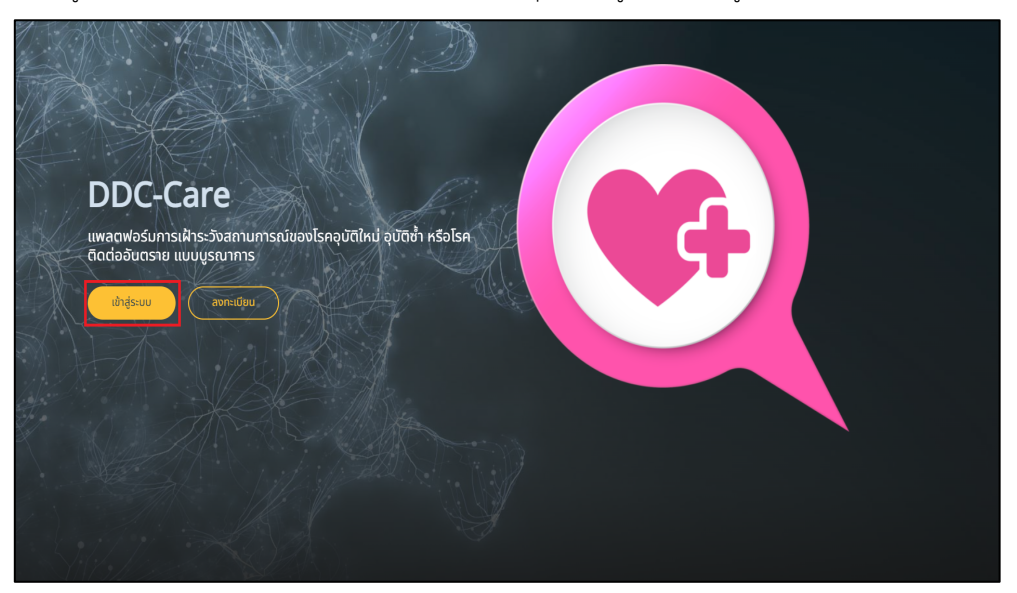

รูปที่ 2-11 หน้าจอ DDC-Care

 ระบบจะนำผู้ใช้งานไปยังหน้าจอยืนยันตัวตน จากนั้นให้ทำการกรอกข้อมูลอีเมล และรหัสผ่านตามที่ได้ลงทะเบียนไว้ และให้ทำการคลิกที่ปุ่ม "เข้าสู่ระบบ" ดังรูปที่ 2-12 เพื่อเข้าใช้งาน DDC-Care ต่อไป

| 0                       |
|-------------------------|
| ระบบยืนยันตัวตน IAAM    |
| ວັເມລ<br>test@gmail.com |
| รหัสผ่าน<br>••••••      |
| ลืมรหัสผ่าน?            |
| เข้าสู่ระบบ             |
|                         |
|                         |
|                         |
|                         |

รูปที่ 2-12 หน้าจอระบบยืนยันตัวตนเพื่อเข้าใช้งาน DDC-Care